## **BAUSCH PROXIMA STAR II**

## 56K-ISDN-GSM-PSDN PC CARD

# GEBRUIKERSHANDLEIDING MANUEL DE L'UTILISATEUR USER MANUAL

#### Gebruikershandleiding Bausch Proxima Star II Multifunctionele en actieve MODEM, ISDN, PSDN & GSM PC-Kaart

Deze handleiding staat onder de bescherming van de wet van het intellectuele eigendom. Het is dus verboden haar te copiëren, op te nemen, te vertalen of op enige andere wijze te reproduceren, zelfs gedeeltelijk. De fabrikant behoudt zich het recht voor om zonder voorafgaandelijke mededeling wijzigingen aan te brengen of het product aan de technische ontwikkelingen aan te passen. Alle in deze handleiding vermelde merken zijn gedeponeerde handelsmerken.

Bausch Proxima Star II Gebruikershandleiding © BAUSCH DATACOM NV/SA

September, 1999.

#### Manuel de l'utilisateur Bausch Proxima Star II PC Carte active et multifonctionnelle (MODEM, ISDN, PSDN & GSM)

Ce manuel est protégé par la loi sur la propriété littéraire. Il ne peut donc pas être photocopié, enregistré, traduit ou reproduit de quelque façon que ce soit, même partiellement.

Le fabricant se réserve le droit, sans préavis, de procéder àdes modifications, ou de développer le produit en fonction des progrès techniques.

Toutes les marques citées sont des marques déposées.

Bausch Proxima Star II Manuel de l'utilisateur © BAUSCH DATACOM NV/SA

Septembre, 1999.

#### User Manual Bausch Proxima Star II Multifunctional and active MODEM, ISDN, PSDN & GSM PC Card

This manual is under protection of the law of intellectual property. Therefore it is illegal to copy, translate or reproduce this manual, even partially. The manufacturer reserves the right to change or adapt the products without preliminary notice. All brands mentioned in this manual are trademarks.

Bausch Proxima Star II User Manual © BAUSCH DATACOM NV/SA

September, 1999.

| Inhoudsopgave      | 5  |
|--------------------|----|
| Table des matières | 25 |
| Table of contents  | 44 |

## INHOUDSOPGAVE

Installatie onder Windows 98 6 Installatie onder Windows 95 11 Installatie onder Windows NT 4.0

14

AT-Commando's voor PSTN 19

AT-Commando's voor ISDN 20

AT-commando's voor GSM 21

Standaardinstellingen 23 In deze installatiehandleiding wensen wij u enkel te tonen hoe u de Proxima Star II, een PCMCIA modem/faxkaart van Bausch Datacom, dient te installeren onder Windows 98, Windows 95 en Windows NT 4.0.

De handleiding is dan ook zeer summier gehouden. Onder de rubriek 'Standaardinstellingen' worden enkel de allerbelangrijkste commando's voor gebruik van de kaart via het GSM-, PSTN- en ISDN-netwerk toegelicht. Deze commando's volstaan in principe voor een goed gebruik van de Proxima Star II onder één van deze drie communicatienetwerken.

Een gedetailleerde beschrijving van de AT-commando's kan u op de bijgevoegde diskette of de BVRP CD-Rom vinden.

De Proxima Star II is een actieve, 4-in-1 PC-kaart (ISDN, PSTN, GSM, PSDN) die volledig platform/systeem onafhankelijk werkt. Dit betekent dat u voor deze kaart geen enkele installatiesoftware nodig heeft, dit in tegenstelling tot alle andere passieve, multifunctionele PC-kaarten.

De support- en integratieproblematiek bij de installatie van deze kaart onder ISDN wordt hierdoor tot nul herleid.

Na de eenmalige installatie van de driver wordt het wisselen van de kabels bovendien automatisch gedetecteerd.

## Inhoud van de doos.

- De Bausch Proxima Star II multifuncionele PC-kaart.
- Deze handleiding.
- Een ISDN-kabel met één RJ-45 connector.
- Een modemkabel met één RJ-11 connector.
- Een driverdiskette.
- Een Bausch/BVRP communicatiepakket op CD-ROM.
- Een telefoonstekker
- Optioneel : GSM-kabel

## Installatie onder Windows 98.

- 1. Start uw computer.
- Stop de Proxima Star II in een vrij PCMCIA-slot. Zorg er voor dat de kaart stevig in het slot werd vastgedrukt.
- 3. Windows 98 Plug & Play detecteert automatisch een nieuwe PCMCIAkaart.

4. Windows 98 toont u dan het scherm Nieuwe Hardware gevonden ('New Hardware Wizard'). Klik op Volgende ('Next').

|   | This we and assectives for many drivers for:<br>Standard PEMIDA Eard Moden<br>A device driver is a polywase program that makes a<br>hardwate drivide mark. |
|---|----------------------------------------------------------------------------------------------------|
| ~ | Times Nexts Cancel                                                                                                    |

5. Nu laat u het systeem naar de beste driver zoeken (aanbevolen), 'Search for the best driver for your device (Recommended)' en klik daarna op 'Next' (Volgende).

| <ul> <li>Sauch to the best show for your device.<br/>Proconnended,</li> <li>Display a lot of all free drivers in a specific<br/>location, on you can select the driver you want.</li> </ul> |
|----------------------------------------------------------------------------------------------------|
|                                                                                                    |

 Plaats de driverdiskette in het diskettestation. Selecteer nu 'Floppy disk drives'(Diskettestation) en klik op 'Next' (Volgende).

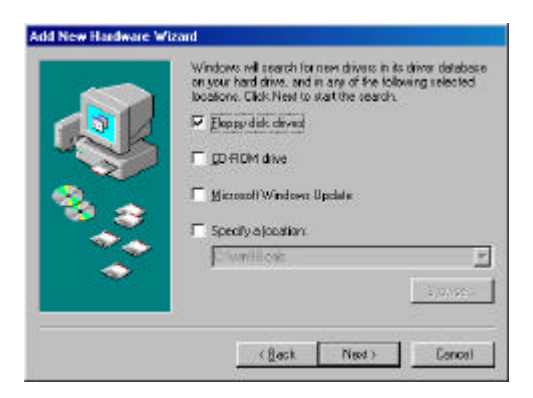

7. Windows zal de juiste driver voor de Proxima Star II vinden. Klik daarna op 'Next' (Volgende).

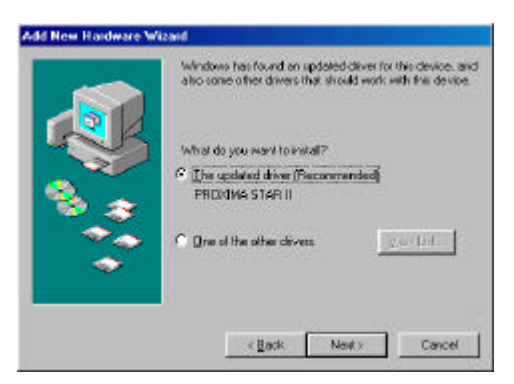

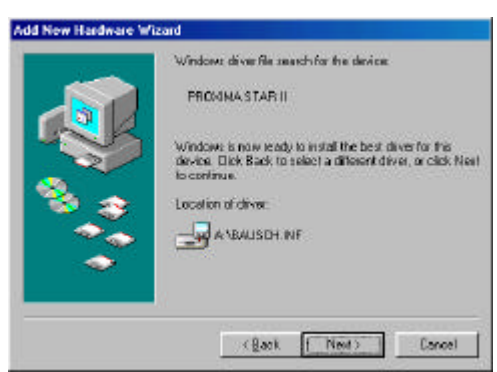

8. De noodzakelijke drivers worden nu gecopieerd. Klik daarna op '**Finish**' (**Beëindigen**) om de installatie af te sluiten.

| 8 | vare first pour new |
|---|---------------------|
|---|---------------------|

Nu is uw Bausch Proxima Star II op de juiste wijze geï nstalleerd. Ga nu naar punt 9 tot 12 om de goede werking van de kaart te controleren.

## 9. Ga naar Start, 'Settings' (Instellingen), selecteer 'Control Panel' (Configuratiescherm).

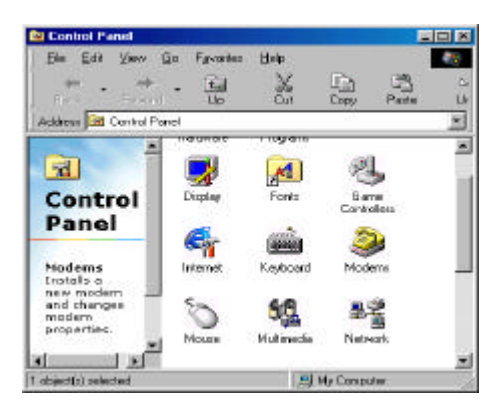

10. Dubbelklik op het 'Modems' ikoontje.

| and Diago               | ostaca     |                  |            |            |
|-------------------------|------------|------------------|------------|------------|
| Dir The                 | biloving   | noderns are so   | l up on th | i computer |
| PROXIMA                 | STARI      |                  |            |            |
| žd4                     | 1          | Dgnove-          | 1 0        | opeties    |
| Sieling poster          | in cas     |                  |            |            |
| Dialing hor             | News       | ocation          |            |            |
| Click Di plin<br>dipled | g Properté | as la readily he | W YOUR C D | hae        |
|                         | 10.3       | Dialing Propert  | (0)        |            |

11. Ga naar 'Diagnostics' (Diagnostische gegevens). En klik op 'More Info' (Meer informatie).

| lodens Proper | 564                                        | 7 ×  |
|---------------|--------------------------------------------|------|
| General Diago | ostice                                     |      |
| e wa          | dows detected the following parts, and has | 6    |
| 2 an          | edy installed the inflowing devices        |      |
| Pat           | Installed                                  |      |
| 5-00M1        | Serial Mouse                               | - 11 |
| 5-00M2        | No Modern Installed                        | - 11 |
| - BOOMON      |                                            | - 11 |
|               |                                            | - 11 |
| 1             |                                            |      |
| Dires         | Hote Info. Help                            |      |
|               |                                            | - 22 |
|               |                                            |      |
|               |                                            |      |
|               |                                            |      |
|               | Chrone                                     | 202  |
|               |                                            |      |

12. Windows 98 probeert nu te communiceren met de Proxima Star II : de modem geeft namelijk een antwoord op een aantal voorgeprogrammeerde AT-commando's. Als de modem geen antwoord geeft, betekent dit dat de installatie niet goed is verlopen. In dat geval is het aangewezen de modem even te controleren en dan opnieuw de modemdrivers te installeren. Indien u daarna nog problemen ondervindt, contacteert u best de leverancier van uw modem of Bausch Datacom voor verdere technische ondersteuning. Klik dan op **OK** om deze sessie te beëindigen.

| Pat                                                                                                    | CON3                                                                                                    |
|----------------------------------------------------------------------------------------------------|----------------------------------------------------------------------------------------------------|
| Interrupt                                                                                                    | 5                                                                                                    |
| Address:                                                                                                    | 3E8                                                                                                    |
| LWAT                                                                                                    | NS 16550AN                                                                                                    |
| Highest Speed :                                                                                                    | 115K Baud                                                                                                    |
| Identifier: No<br>Command F                                                                                                    | I<br>Hardware ID for this moders<br>Response                                                                                                    |
| Identifier: No<br>Command F<br>ATI1 2                                                                                                    | I<br>Hardware ID for this moders<br>Response<br>55<br>IK                                                                                                    |
| RERIMA STAR I<br>Identifier: No<br>Command I<br>ATI1 2<br>ATI2 I<br>ATI2 I                                                                                                    | l<br>Hardware D for fax modern<br>Hesporise A<br>55<br>DK<br>2200490_3M_DLL                                                                                                    |
| RDRIMA STAR I<br>Identifier: No<br>Command I<br>ATI1<br>ATI2<br>ATI2<br>ATI3<br>ATI4                                                                                                    | I kvorkvare ID for fils modeni<br>Iespanie A Statistica (* 1990)<br>195<br>195<br>195<br>19200/90 (204, DLL,<br>dorfeloze4-c6000F                                                                                                    |
| RERIMA STAR I<br>Identifier: No<br>Command I<br>ATI1<br>ATI2<br>TI3<br>ATI4<br>ATI4<br>ATI4<br>ATI4                                                                                                    | I I Iverdeare ID for this moders Inspire IP for this moders State 12209-V30_3M_DLL D07690264/5000F 1059000000 10590100000 1059010000 1059010000 105901000 105901000 105901000 1059010000 105901000 105901000 105901000 105901000 105901000 105901000 105901000 105901000 105901000 105901000 105901000 105901000 105901000 105901000 10590100 10590100 1059010 105901 105901 105901 105901 105901 10590 10590 10590 10590 1059 1059 |
| RECOMMA STAR  <br>Identifier: No<br>Command  <br>ATI1<br>ATI2<br>TI3<br>ATI4<br>ATI4<br>ATI4<br>ATI4<br>ATI4<br>ATI4<br>ATI4                                                                                                    | I<br>k-sofeware ID for fils moders<br>legionies                                                                                                    |
| ALTO         ATTA           Identifier         No           Command         1           ATTA         2           ATTA         2           ATTA         4           ATTA         4 | I Investmente ID for fins moders<br>Interpretes III (2200-V50_3M_DLL<br>                                                                                                    |

## **Installatie onder Windows 95**

Voordat u aanvangt met de installatie dient u zich ervan te vergewissen dat de optie **Energiebeheer** voor PC Cards is uitgezet.

Gelieve onderstaande procedure te volgen om deze optie te controleren en/of te modifiëren :

1. Start Windows 95.

2. Ga naar Start, 'Settings' (Instellingen), selecteer 'Control Panel' (Configuratiescherm).

3. Dubbelklik op het ikoontje Energiebeheer ('power').

4. Klik op PC-kaart-modems ('PC Card Modems').

5. U dient er voor te zorgen dat de optie PC-kaart-modems uitschakelen als deze niet worden gebruikt ('Disable PC Card modems when not in use') niet staat aangekruist.

6. Klik op **OK** en sluit het configuratiescherm.

De installatie die wij u hier tonen is enkel geldig voor de versie Windows 95B. Bij andere versies (bijvoorbeeld Windows 95A) kan de installatie lichtjes afwijkend zijn.

- 1. Start uw computer.
- Stop de Proxima Star II in een vrij PCMCIA-slot. Zorg er voor dat de kaart stevig in het slot werd vastgedrukt.
- Windows 95 Plug & Play detecteert automatisch een nieuwe PCMCIAkaart. Stop nu de driverdiskette (<u>'Proxima Star II & V Driver Disk'</u>) in het diskettestation en klik op 'Next'(Volgende).

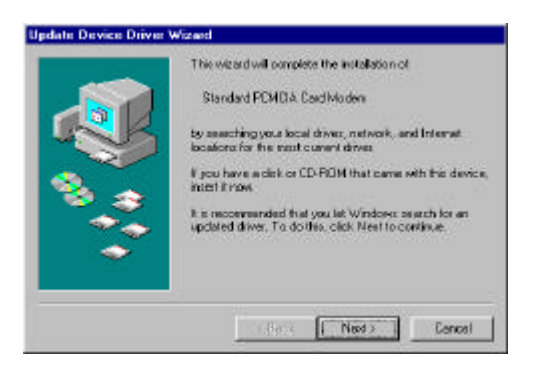

4. Windows 95 zal nu de juiste driver vinden (Proxima Star II) en u vragen op 'Finish' (Beëindigen) te klikken om de inistallatie af te ronden.

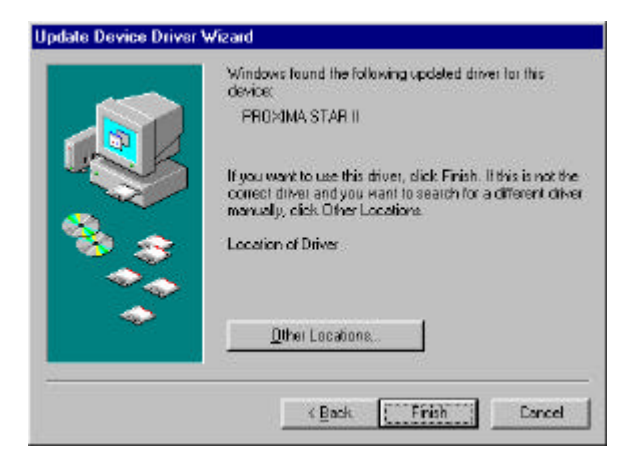

Nadat de files werden gecopieerd, zal uw Bausch Proxima Star II op de juiste wijze geï nstalleerd zijn.

Ga nu naar punt 5 tot 8 om de goede werking van de kaart te controleren.

5. Ga naar Start, 'Settings' (Instellingen), selecteer 'Control Panel' (Configuratiescherm).

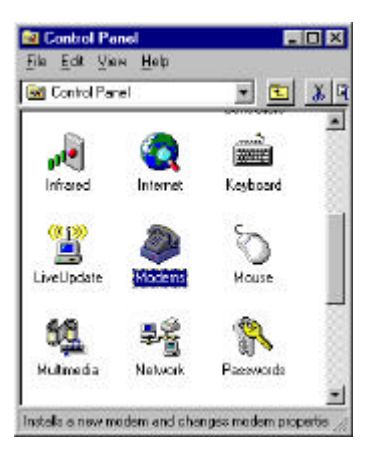

6. Dubbelklik op het Modems ikoontje.

| anetal Discoution            | a l                  |                     |
|------------------------------|----------------------|---------------------|
| 250 C                        | 40.<br>25 88 - 17    |                     |
| 🥩 The Follow                 | ing moderns are set  | up on this computer |
| PRIDAINA STA                 |                      | 2                   |
| Poulser 56<br>Standard 26600 | bps Modern           | 1                   |
| -<br>                        | 20100000             |                     |
| ≜dd                          | Hgreove              | Properties          |
| <b>Dialing Preference</b>    | \$                   |                     |
| Dialing from: De             | stault Looston       |                     |
| Use Dialing Picp<br>dialed   | arties to modify how | your cals are       |
|                              | Disting Property     | a - 1               |

 Ga naar 'Diagnostics' (Diagnostische gegevens). Klik daarna op 'More Info' (Meer informatie).

| Port   | Installed          |      |
|--------|--------------------|------|
| COM2   | pullar 56          |      |
| CEM2   | PREXIMA STAR II    | 12   |
| 2.COM3 | No Moderninstalled |      |
| COM4   | No ModemInstalled. | -    |
| 0      |                    | 1    |
| Driver | MoreInfo.          | Help |
| Duva   | MoleInia           | Heb  |

8. Windows 95 probeert nu te communiceren met de Proxima Star II : de modem geeft namelijk een antwoord op een aantal voorgeprogrammeerde AT-commando's. Als de modem geen antwoord geeft, betekent dit dat de installatie niet goed is verlopen. In dat geval is het aangewezen de modem even te controleren en dan opnieuw de modemdrivers te installeren. Indien u daarna nog problemen ondervindt, contacteert u best de leverancier van uw modem of Bausch Datacom voor verdere technische ondersteuning. Klik dan op **OK** om deze sessie te beëindigen.

| Dent                                                                                               | TOW2                                                                                                    |
|----------------------------------------------------------------------------------------------------|----------------------------------------------------------------------------------------------------|
| e per                                                                                              | LONE                                                                                                    |
| Interupt                                                                                           | 3                                                                                                    |
| Address:                                                                                           | 2F8                                                                                                    |
| LIART                                                                                              | NS 16550AN                                                                                                    |
| Highest Speen                                                                                      | d: 116K Baud                                                                                                    |
| HEXIMA STAF                                                                                        | 111<br>No headware10 for this modern<br>Response ASS                                                                                                    |
| REXIMA STAF                                                                                        | 1)<br>Vo headware 10 for the modern<br>Response A<br>255<br>OK                                                                                                    |
| FIEXIMA STAF<br>Identifier /<br>Command<br>ATII<br>ATI2<br>ATI3<br>ATI3                            | II I In headware ID for this modern Response 255 0 K V2 2002/901 2N DLL Andresses                                                                                                    |
| HOXIMA STAF<br>Identifier /<br>Command<br>ATH<br>ATH2<br>ATH3<br>ATH4<br>ATH4                      | 11<br>No headware ID for the moden<br>Response ▲<br>255<br>0K<br>V2 2000/90_24 DLL<br>∞00950034050037<br>b65000000                                                                                                    |
| Hoxima Stat<br>Identifier I<br>ATII<br>ATI2<br>ATI3<br>ATI4<br>ATI4<br>ATI4<br>ATI4                | III     Iso headware ID for this moden     Response     255     OK     V2 2000490_294_DLL     400780034750037     bc50000000     r00511151012004                                                                                       |
| HUKIMA STAF<br>Identifier I<br>ATH<br>ATH2<br>ATH3<br>ATH4<br>ATH4<br>ATH4<br>ATH4<br>ATH4<br>ATH4 | 11           No headware ID for this moden           Personne           255           0X           V2 2004/91_2H_DLL           40078 6026 405027           40078 6026 405027           40058 111 510 12004           400011 1150 12004 |

## Installatie onder Windows NT 4.0

#### Installatie zonder Plug & Play ondersteuning

Als uw systeem is uitgerust met een versie van Windows NT4.0 zonder P&P ondersteuning dient u de volgende procedure te volgen bij installatie van de Proxima Star II. Verifieer eerst evenwel of er een PCMCIA-ondersteuning werd geï nstalleerd.

- 1. Beëindig uw sessie onder Windows NT 4.0.
- 2. Stop uw Proxima Star II kaart in een vrij PCMCIA-slot.
- 3. Start Windows NT 4.0 op.
- Verifieer via het ikoontje PC-kaart (PCMCIA) in het Configuratiescherm ('Control Panel') of de Proxima Star II in de lijst staat opgenomen. De Proxima Star II moet in elk geval door het systeem als dusdanig gedetecteerd worden.

| PC Card (PCMCIA) Devices                                                                                       | ? ×       |
|----------------------------------------------------------------------------------------------------|-----------|
| Socket Status Controller                                                                                       |           |
| PC cards and sockets are listed below.                                                                         |           |
| Bausch Datacom Proxima Star II - Socket 0 Properties NDTE: Turn off your computer before removing or inserting | PC cards. |
| OK                                                                                                    | Cancel    |

 Dubbelklik op het Modem ikoontje in het Configuratiescherm ('Control Panel').

Klik op Toevoegen ('Add').

| dems Properties           |                                                            |
|---------------------------|------------------------------------------------------------|
| invental                  |                                                            |
| 🥘 The fallo               | wing moderns are set up on this computer                   |
| Modern                    | Allached To                                                |
| Sterelast 2990            | Obps Madem COM2                                            |
|                           |                                                            |
| <u>8</u> 31               | Benove Bropetter                                           |
| Dieing Preference         |                                                            |
| Dialog from M             | leve Location                                              |
|                           |                                                            |
| Use Dialing Pro<br>disled | species to modify how your cade are                        |
| Use Dialing Pro<br>doled  | periento nodily hos pour cale are<br>Disting Properties    |
| Use Disking Pro<br>dicked | peries to incidity how pour cale are<br>Dialing Properties |

 Geef aan dat Windows NT de Proxima Star II niet hoeft te detecteren, maar dat u de modem in een lijst zal aanduiden ('Don't detect my modem; I will select it from a list'). Klik daarna op Volgende ('Next').

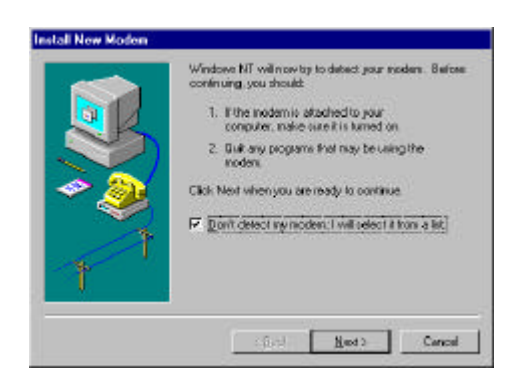

7. Klik dan op **Diskette** ('**Have disk**') en stop de driverdiskette van de Proxima Star II in het diskettestation. Klik nu op **Volgende** ('**Next**').

| Standard Modern Tr<br>Vision/Yawa Modern T<br>St<br>Access<br>Access | Constant Standard 200 pp Modern     Standard 200 pp Modern     Standard 200 pp Modern     Standard 200 pp Modern     Standard 200 pp Modern     Standard 200 pp Modern     Standard 200 pp Modern     Standard 200 pp Modern     Standard 200 pp Modern     Standard 200 pp Modern     Standard 200 pp Modern | * |
|----------------------------------------------------------------------|----------------------------------------------------------------------------------------------------|---|

8. Geef de drive aan waar het diskettestation zich situeert (bijv. A:\) en klik dan op **OK**.

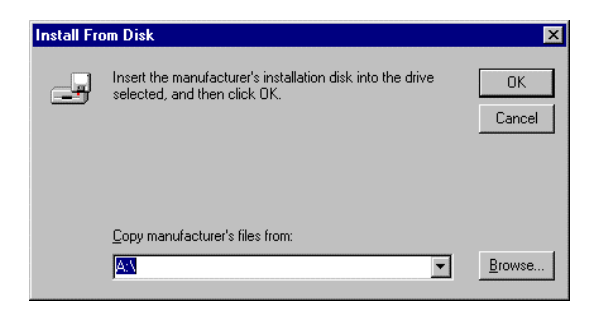

9. Selecteer de driver 'Proxima Star II' en klik daarna op Volgende ('Next').

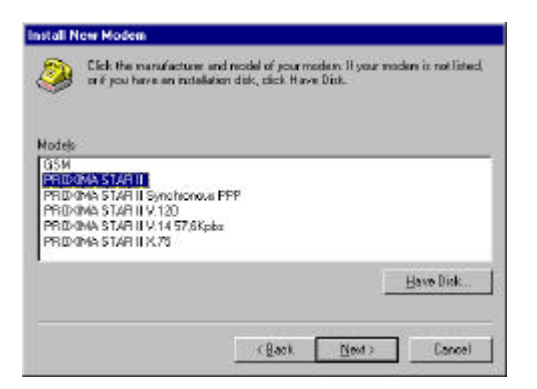

10. Selecteer een vrije compoort en klik op Volgende ('Next').

|     | You have selected the following modern    |
|-----|-------------------------------------------|
|     | PROXIMA STAR II                           |
| R K | On which ports do you went to install it? |
|     | C Al ports                                |
|     | 🖻 Selected poits                          |
| - 🧶 | COM5                                      |
|     |                                           |
|     |                                           |
| *   |                                           |
| 1   |                                           |
|     |                                           |
|     |                                           |

11. Klik op **Beëindigen** ('Finish') om de installatie af te ronden.

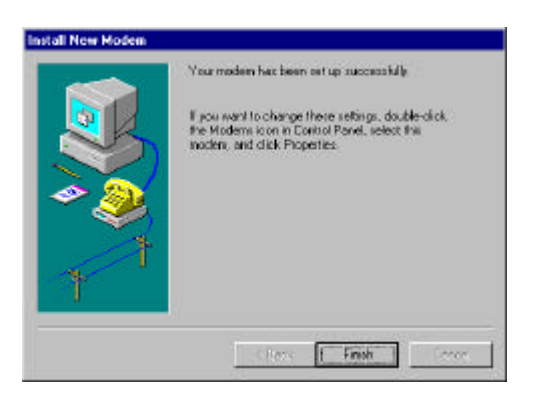

12. Na de installatie van uw modem zal Windows NT u vragen de Externe Toegangsadaptor ('Dial-up Networking'-RAS) opnieuw te configureren.

Raadpleeg de 'Microsoft Help' file voor de configuratie van de Remote Access Services.

| Modem 9 | Setup 🔀                                                                                                    |
|---------|----------------------------------------------------------------------------------------------------|
| ?       | Dial-up Networking needs to be configured because the list of installed modems has<br>changed.<br>Would you like to do this now? |
|         | <u>Yes</u> <u>N</u> o                                                                                                    |

De installatie/configuratie van de Proxima Star II is nu beëindigd.

#### Installatie met Plug & Play ondersteuning

Minimale systeemvereisten :

Proxima Star II PC-kaart. Microsoft Windows NT 4.0 (Service Pack 3) met Card Executive 2.0 voor NT. Plug-and-play software geï nstalleerd.

#### Procedure :

- 1. Start Windows NT 4.0 op als administrator.
- 2. Stop de Proxima Star II in een vrij PCMCIA-slot.
- 3. De P&P software detecteert uw kaart en zal ze installeren.
- 4. Ga nu verder naar punt 5 van de installatie onder Windows NT zonder P&P ondersteuning.

## AT-Commando's voor PSTN

Wanneer men de Proxima Star II PC-kaart als een gewone V.90 modem wenst te gebruiken in het analoge telefonienetwerk, is het commando **+MS** van het allergrootste belang. Met dit commando kan u namelijk de modulatietechniek, de minimale en maximale connectiesnelheid en de wijze van automode (automatisch of niet) instellen.

Syntax :

AT+MS= <mod>,<automode>,<min>,<max> Na AT+MS? luidt de standaardinstelling van de Proxima Star II als volgt : 12,1,300,56000, 1,0,33600. De laatste drie parameters dienen nooit gewijzigd te worden.

AT+MS=? geeft het spectrum van alle mogelijke opties aan per parameter.

| Mo<br>d                                                                                                    | ITU      | Mogelijke lijnsnelheid                                      |
|----------------------------------------------------------------------------------------------------|----------|-------------------------------------------------------------|
| 0                                                                                                    | V.21     | 300                                                         |
| 1                                                                                                    | V.22     | 1200                                                        |
| 2                                                                                                    | V.22bis  | 2400, 1200                                                  |
| 3                                                                                                    | V.23     | 1200                                                        |
| 9                                                                                                    | V.32     | 9600, 4800                                                  |
| 10                                                                                                    | V.32bis  | 14400, 12000, 9600, 7200, 4800                              |
| 11                                                                                                    | V.34     | 33600, 31200, 28800, 26400, 24000,                          |
|                                                                                                    |          | 21600, 19200, 16800, 14400, 12000,9600,<br>7200, 4800, 2400 |
| 12                                                                                                    | V.90     | 56000, 54667, 53333, 52000, 50667, 49333,                   |
|                                                                                                    |          | 48000, 46667, 45333, 44000, 42667, 41333,                   |
|                                                                                                    |          | 40000, 38667, 37333, 36000, 34667, 33333,                   |
|                                                                                                    |          | 32000, 30667, 29333, 28000                                  |
| 56                                                                                                    | K56Flex  | 56000, 54000, 52000, 50000, 48000, 46000,                   |
|                                                                                                    | тм       | 44000, 42000, 40000, 38000, 36000, 34000,                   |
|                                                                                                    |          | 32000                                                       |
| 64                                                                                                    | Bell 103 | 300                                                         |
| 69                                                                                                    | Bell 212 | 1200                                                        |
| <auto< td=""><td>mode&gt; =</td><td>0 geen automatische modulatiedetectie</td></auto<>                       | mode> =  | 0 geen automatische modulatiedetectie                       |
| <auto< td=""><td>mode&gt; =</td><td>1 automatische modulatiedetectie<br/>V.8 of V.32bis Annex A</td></auto<> | mode> =  | 1 automatische modulatiedetectie<br>V.8 of V.32bis Annex A  |
| <min:< td=""><td>&gt; minima</td><td>le liinsnelheid</td></min:<>                                            | > minima | le liinsnelheid                                             |

<max> maximale lijnsnelheid

## AT-commando's voor ISDN

Via het register S132 wordt het ISDN-protocol, gebruikt over kanaal B, gespecifieerd.

| 0 =  | PSTN-mode (Modem)                |
|------|----------------------------------|
| 1 =  | Asynchroon aan 64 Kbps           |
| 2 =  | V.120                            |
| 3 =  | X.25 / PAD                       |
| 4 =  | PAD (AT&M22)                     |
| 5 =  | Asynchroon aan 57,6 Kbps         |
| 6 =  | PPP, non-transparant (ATRA0)     |
| 8 =  | X.75                             |
| 10 = | Autosync                         |
| 11 = | PPP in transparante mode (ATRA1) |
| 12 = | Transparant                      |
|      |                                  |

De vet gedrukte opties zijn de meest gebruikte !

Voor een Internet connectie dient register S132 op 6 te staan (ATS132=6). De Proxima Star II staat bij levering ingesteld op deze waarde.

In principe hoeft u dit commando S132=N (0-12) slechts één keer te geven, vermits het commando AT&F, waarmee u de kaart herconfigureert naar de fabrieksinstellingen, de waarde S132 niet kan wijzigen : de laatst ingegeven waarde voor S132 blijft steeds bewaard.

## AT-commando's voor GSM

Vooraleer u uw Proxima Star II PC-kaart in GSM-mode kan aanwenden voor datacommunicatie, dient u allereerst het type van GSM te specifiëren.

#### Stap 1

Stop de Proxima Star II met bijbehorende PSTN-kabel in een vrij PCMCIA-slot en installeer de nodige drivers (cfr. installatie onder Windows 95/98/NT 4.0).

#### Stap 2

Verbindt de GSM-kabel met uw Proxima Star II en uw GSM.

#### Stap 3

Volg onderstaande procedure om Hyperterminal op te starten :

#### Ga naar Start, Programma's, Accessoires.

Dubbelklik op het ikoontje Hyperterminal.

Geef een naam aan de verbinding, bijvoorbeeld 'Starll'.

Klik op **OK**.

Geef nu een (telefoon)nummer in, bijvoorbeeld 123 (Hyperterminal heeft een nummer nodig. Dit nummer mag louter fictief zijn, vermits het toch nooit zal gebruikt worden).

Voor de keuze van de modem ('**Connect using**'), kies bijvoorbeeld 'Proxima Star II'.

Klik nu op OK.

Er verschijnt nu een nieuw venster. Ga naar annuleren 'Cancel'.

Er verschijnt tenslotte een volledig blanco scherm. Vanaf nu kan u ATcommando's sturen naar de Proxima Star II.

Tik nu in : **AT** <enter>. De modem moet het antwoord **OK** geven.

Tik in **ATGSM** <enter> en de modem zal u een lijst geven met de GSM's die gesupporteerd worden.

GSM Multi mobiles La configuration actuelle est :NOKIA 5110/6110

Pour choisir **PANASONIC G350/400/450/500**, taper **1**. Pour choisir **NOKIA 3110/8110**, taper **2**. Pour choisir **ERICSSON GF/GH/688/788**, taper **3**. Pour choisir **NOKIA 5110/6110**, taper **4**. Pour choisir **TELITAL GM240**, taper **5**. Appuyez sur n'importe quelle autre touche pour annuler. Choix : ? Selecteer nu 1, 2, 3, 4 of 5 om de kaart te activeren voor uw type GSM.

De Proxima Star II staat nu ingesteld om data te versturen via het GSMnetwerk. U mag Hyperterminal verlaten.

#### Stap 4

Maak de GSM-kabel los van de PC-kaart.

Haal uw Proxima Star II uit het PCMCIA-slot en steek de kaart opnieuw in. Vanaf nu is uw Proxima Star II PC-kaart volledig operationeel om data te versturen via het GSM-, het ISDN- of het PSTN-netwerk.

Het commando **+CBST** is het belangrijkste commando voor datacommunicatie in GSM-mode.

#### AT+CBSTc,m,p

Commando waarmee u de parameters van de GSM-dataverbinding specifieert.

Het commando AT+CBST laat u toe de verbindingssnelheid (c), de connectiemodus (m) en het protocol voor errorcorrectie (p) van de dataverbinding via het GSM- netwerk te specifiëren.

c [verbindingssnelheid]

#### 0 = Automatische mode (default)

1 = 300 bps (V.21) 2 = 1200 bps (V.22) 3 = 1200/75 bps (V.23) 4 = 2400 bps (V.22bis) 5 = 2400 bps (V.26ter) 6 = 4800 bps (V.32) 7 = 9600 bps (V.32) 65 = 300 bps (V.110) 66 = 1200 bps (V.110) 68 = 2400 bps (V.110) 70 = 4800 bps (V.110) 71 = 9600 bps (V.110)

m [connectiemodus]

#### 0 = asynchroon (default)

1 = synchroon

p [protocol voor errorcorrectie]

0 = transparant

#### 1 = RLP (default)

Om de waarde van de parameters van het commando uit te lezen, tikt u in :

#### AT+CBST ? <enter>

+CBST: 0,0,1: dit zijn de standaardwaardes.

Mocht u vergeten hebben de GSM-kabel aan te sluiten, zal de Proxima Star II u een ERROR-bericht geven !

### Standaardinstellingen

Als men de Proxima Star II, na de eenmalige installatie van de driver, via één der drie verbindingskabels aansluit aan het overeenkomstige netwerk, zal de PC-kaart automatisch deze kabel detecteren en zich adequaat en volgens de fabrieksinstellingen configureren voor werking via het betreffende netwerk.

Men kan dus **drie verschillende kabels** aansluiten (**PSTN, ISDN en GSM**). De fabriekswaarden verschillen per kabel; elke kabel genereert een aantal specifieke standaardinstellingen.

#### Algemene parameters :

- Auto-answer mode is uitgeschakeld (S0=0).
- RTS/CTS hardware flow controle staat aan (&K3).
- De Proxima Star II verbreekt de verbinding en keert terug naar de instructie mode als het DTR-signaal laag wordt (&D2).
- Het 'Data Carrier Detect' signaal van de modem wordt enkel gegenereerd op de seriële poort als er een draaggolf wordt gedetecteerd (&C1).
- Bij inactiviteit wordt de lijn niet verbroken (S30=0).
- De modem geeft resultaatcodes in letters (Q0V1).
- De melding 'CONNECTxxxx' geeft de terminalsnelheid en niet de daadwerkelijke lijnsnelheid aan (S95=0).

#### Default instellingen voor PSTN :

- Vormt het nummer door het kiezen van tonen en geen pulsen [DTMF] (T).
- Automatische detectie van de modulatietechniek, gebruikt door de correspondent, te beginnen met V.90 (+MS ...).
- Selecteert de 'auto-reliable connectie' zodat een V42/MNP of Normale 'auto-mode' dataverbinding wordt gemaakt (\N3).
- Gebruikt zowel V.42bis als MNP5 voor datacompressie (%C3).
- Na 10 sec. inactiviteit gaat de modem in waakmodus ('sleep mode') (S24=10).

#### Default instellingen voor GSM :

- Automatische detectie van de modulatietechniek, gebruikt door de correspondent (+CBST ...).
- RLP als errorcorrectieprotocol : de modem bouwt een V.42 data link op met fallback opties (&Q5).
- Er wordt geen datacompressie gebruikt (%C0).
- Na 10 sec. inactiviteit gaat de modem in waakmodus ('sleep mode') (S24=10).

#### Default instellingen voor ISDN :

Wat betreft register S132 waarmee het ISDN-protocol via kanaal B wordt ingesteld, is de laatst ingegeven waarde steeds actief. Dit register wordt namelijk niet beï nvloed door het laden van de fabrieksinstellingen via het commando AT&F. Als men het ISDN-protocol over kanaal B wil wijzigen, wanneer men de ISDN-kabel heeft ingestoken, volstaat het een andere waarde te geven aan register S132 (zie hoofdstuk over AT-commando's voor ISDN).

#### Besluit :

Men kan de fabrieksinstellingen van de Proxima Star II inladen via het commando AT&F. Indien nog geen enkele waarde werd geladen in het gebruikersprofiel 0 via het commando AT&Wn, kan men deze fabrieksinstellingen ook laden telkens men de modem opnieuw onder spanning zet of na het commando ATZ.

# TABLE DES MATIERES

| Installation sous Windows 98     | 26 |
|----------------------------------|----|
| Installation sous Windows 95     | 31 |
| Installation sous Windows NT 4.0 | 34 |
|                                  |    |
| Commandes AT mode PSTN (RTC)     | 38 |
| Commandes AT mode ISDN (RNIS)    | 39 |
| Commandes AT mode GSM            | 40 |
|                                  | 40 |
| valeurs par default              | 42 |

Ce guide vous montre comment installer la carte PCMCIA Proxima Star II modem/fax sous Windows 98, Windows 95 et Windows NT 4.0.

Il s'agit d'une carte active PCMCIA 4-en-1 (RNIS, RTC, GSM, PSDN) qui est indépendante de la plate-forme ou du système utilisé. Aucun logiciel supplémentaire n'est requis pour l'installation de cette carte, contrairement aux autres cartes PCMCIA multifonctionnelles, ce qui résout tout problème de support et d'intégration lors de l'installation du Proxima Star II. Après l'installation du driver, la détection du câble (GSM, RTC, RNIS...) s'effectue automatiquement.

Vous trouverez la description détaillée des commandes AT sur le CD-ROM Bausch/BVRP inclus ou sur notre site web www.bausch.be.

## Composition du produit et équipements nécessaires

Avant de commencer l'installation de votre carte Proxima Star II, vérifiez sa composition. Il doit être constitué :

- d'une PC Carte Bausch Proxima Star II.
- du présent manuel.
- d'un câble ISDN (RJ-45).
- dun câble téléphonique (RJ-11).
- d'une disquette avec pilotes Windows 95/98/NT 4.0.
- d'un logiciel de communication Bausch/BVRP, livré sur CD-ROM.
- d'une fiche téléphonique.
- d'un câble GSM optionnel pour Nokia, Ericsson, Panasonic...

### Installation sous Windows 98

- 1. Démarrez votre ordinateur.
- 2. Insérez la carte Proxima Star II dans un emplacement PCMCIA libre. Assurez vous que la carte est fermement enfoncée.
- 3. Le système Plug & Play de Windows 98 détecte une nouvelle carte PCMCIA.

4. Windows 98 démarre l'écran **Nouveau Matériel** ('**New Hardware Wizard**'). Cliquez sur **Suivant** ('**Next**').

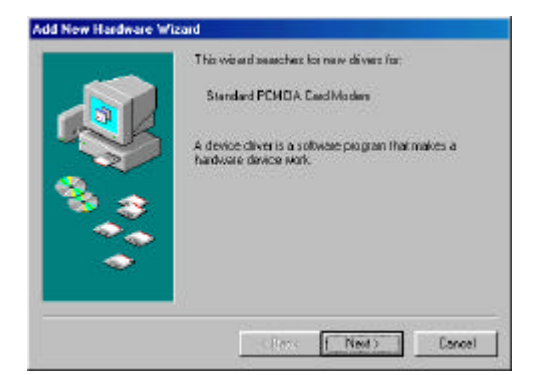

5. Sélectionnez 'Search for the best driver for your device (Recommended)', puis cliquez sur 'Next' (Suivant).

| What do you rearr Windows to ch? |
|----------------------------------|
| Cont Marts   Course              |

6. Insérez la disquette intitulée 'Proxima Star II & V Driver Disk'. Sélectionnez 'Floppy disk drives'(lecteur de disquette) et cliquez sur 'Next' (Suivant).

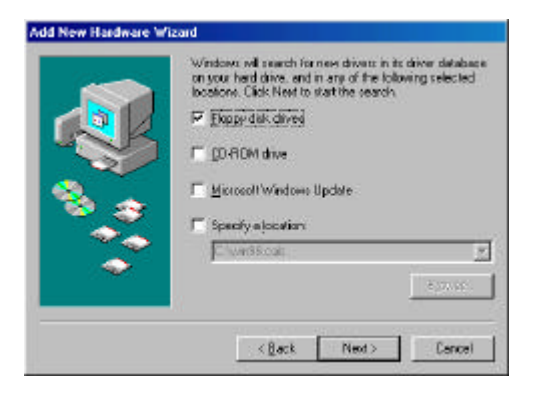

7. Windows détecte le bon pilote pour la carte Proxima Star II. Puis cliquez sur 'Next' (Suivant).

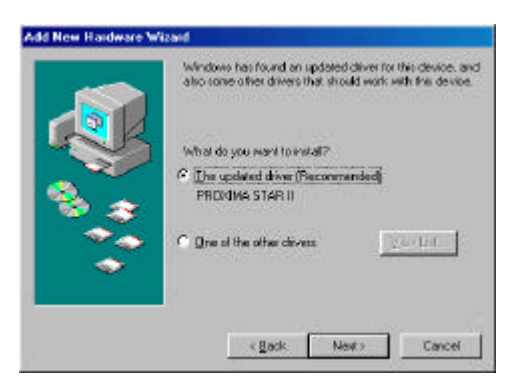

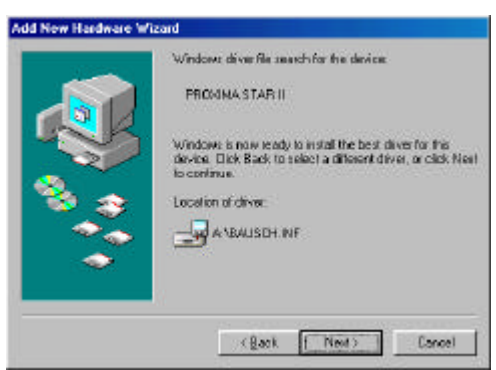

8. Les fichiers nécessaires seront copiés. Cliquez sur '**Finish**' (**Terminer**) pour conclure l'installation.

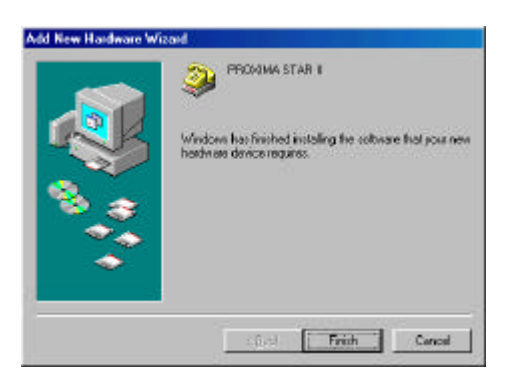

Votre carte Bausch Proxima Star II est maintenant installée correctement. Procédez vers les points 9 à 12 pour vérifier le bon fontionnement de votre carte. 9. Cliquez sur 'Start' (Démarrez), 'Settings' (Paramètres), 'Control Panel' (Panneau de configuration).

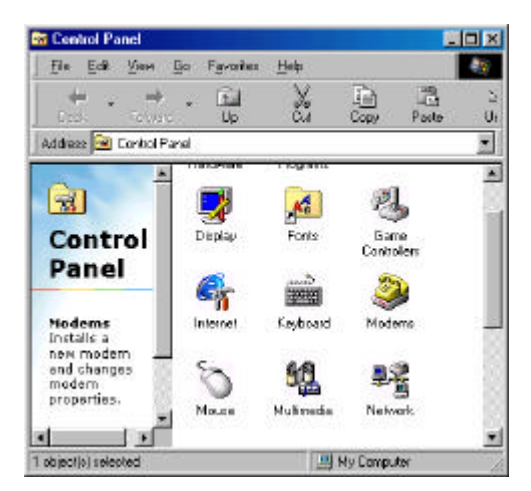

10. Cliquez deux fois sur l'icône Modems.

| Madems Properties                                   | <u> 1</u> ×      |
|-----------------------------------------------------|------------------|
| General Diagnostics                                 |                  |
| The following moderns are set up of                 | n fris computer. |
| PROVINA START                                       |                  |
| jedd. Rigmone                                       | Pipperties       |
| Dialing parletan cas<br>Dialing from: New Location  |                  |
| Click Dialing Properties to nootily how you dialect | ucalcae          |
| Dialing Properties                                  |                  |
| Close                                               | - Sect           |

11. Cliquez sur 'Diagnostics' (Données diagnostiques). Cliquez ensuite sur 'More Info' (Info complémentaire).

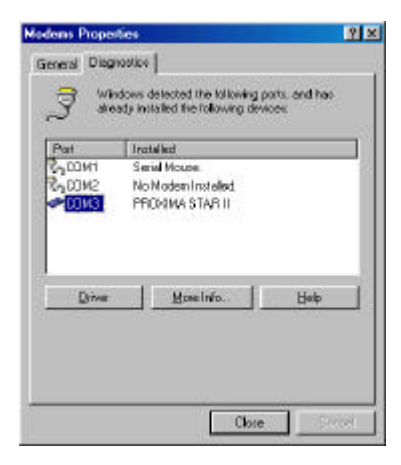

12. Windows 98 essaie de communiquer avec le modem Proxima Star II. Le modem donne des réponses aux commandes AT préprogrammées. Si le modem ne répond pas, l'installation n'est pas correcte. Essayez ànouveau d'installer le pilote du modem. Si le problème persiste, contactez votre fournisseur ou contactez Bausch Datacom pour déterminer le problème. Cliquez sur **OK** pour terminer.

| C. HINNINGHU                                                                                                 |                                                                                                    |
|----------------------------------------------------------------------------------------------------|----------------------------------------------------------------------------------------------------|
| Port                                                                                                    | LUN3                                                                                                    |
| Interrupt                                                                                                    | 5                                                                                                    |
| Address:                                                                                                    | <b>3€8</b>                                                                                                    |
| LWAT                                                                                                    | NS 16550AN                                                                                                    |
| Hinhest Sne                                                                                                  | ed : 115K Baud                                                                                                    |
| REXIMA STA<br>Identifier<br>Connered<br>ATT1                                                                 | APIII<br>No hardware ID for this moders<br>I Response API                                                                                                    |
| REMIMA STA<br>Identifier<br>Command                                                                          | AR III<br>No kardware ID for fris moders<br>Response 65                                                                                                    |
| RDIdMA 51/<br>Identitien<br>Command<br>ATI1<br>ATI2<br>ATI2                                                  | AR III<br>No hardware ID for fills moders<br>I Regionite Art<br>255<br>DK<br>V22004201 264 DU                                                                                                    |
| Roldma ST<br>Identifier<br>ATI1<br>ATI2<br>ATI2<br>ATI3<br>ATI4                                              | RFIII<br>No hardware ID for fills modern<br>Records and the second second sec |
| RDR0MA 51/<br>Identifier<br>ATI1<br>ATI2<br>ATI2<br>ATI3<br>ATI4<br>ATI4                                     | APIII<br>No hardware ID for this moders<br>Besponse<br>0K<br>V2200V50_3M_DLL<br>w00779025426000F<br>bC60000000                                                                                                    |
| REVIEWA 51/<br>Identifier<br>Command<br>ATI1<br>ATI2<br>ATI2<br>ATI4<br>ATI4<br>ATI4<br>ATI4                 | AR III No keedware ID for this moders           Response <ul></ul>                                                                                                    |
| REVIEWA 51/<br>Identifier<br>Command<br>ATI1<br>ATI2<br>ATI2<br>ATI4<br>ATI4<br>ATI4<br>ATI4<br>ATI4<br>ATI4 | AR III<br>No hardware ID for fills moders<br>Are considered and the second and the second and the se  |

## **Installation sous Windows 95**

Avant l'installation, assurez vous que l'option énergie pour cartes PC est décochée.

Suivez la procédure suivante pour contrôler et/ou modifier cette option :

- 1. Démarrez Windows 95.
- 2. Cliquez sur Démarrez/Paramètres/Panneau de configuration.
- 3. Cliquez deux fois sur l'icône énergie ('power').
- 4. Cliquez sur Cartes PC Modems ('PC Card Modems').
- 5. Décochez 'Disable PC Card modems when not in use'.
- 6. Cliquez sur OK et fermez le Panneau de configuration.

L'installation montrée sous Windows 95 est seulement valable pour la version 95B. L'installation pour les autres versions de Windows 95 peut être légèrement différente.

- 1. Allumez votre ordinateur.
- 2. Insérez la carte Proxima Star II dans un emplacement PCMCIA libre.
- Windows 95 P&P (Plug and Play) détecte une nouvelle carte PCMCIA. Insérez la\_disquette intitulée '<u>Proxima Star II & V Driver Disk'</u> et cliquez sur 'Next'(Suivant).

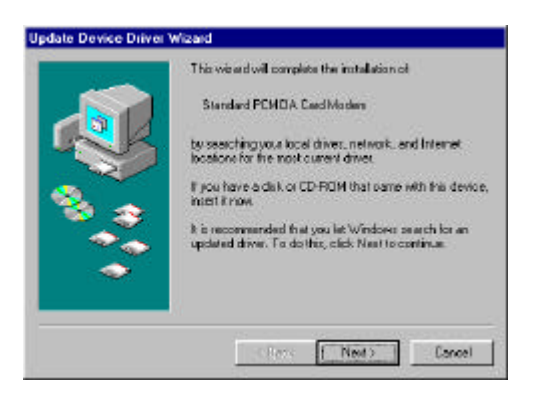

4. Windows 95 recherche le bon pilote et vous montre le pilote qui sera employé. Cliquez ensuite sur 'Finish' (Terminer).

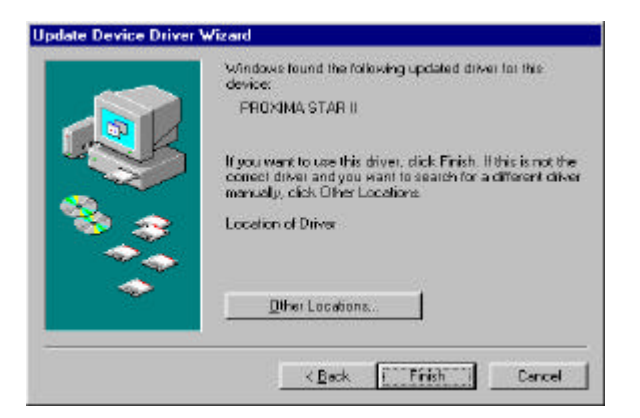

Votre carte Proxima Star II est maintenant installée sous Windows 95.

Pour vérifier votre installation, suivez les points 5 à8.

5. Cliquez sur 'Start' (Démarrez), 'Settings' (Paramètres), 'Control Panel' (Panneau de configuration).

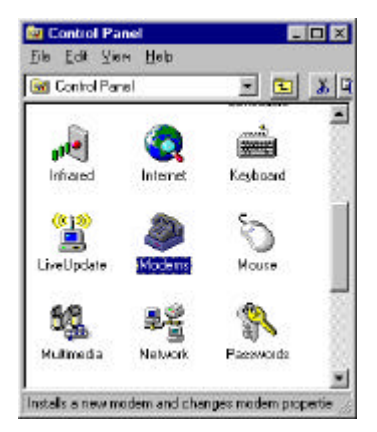

6. Cliquez deux fois sur l'icône Modems.

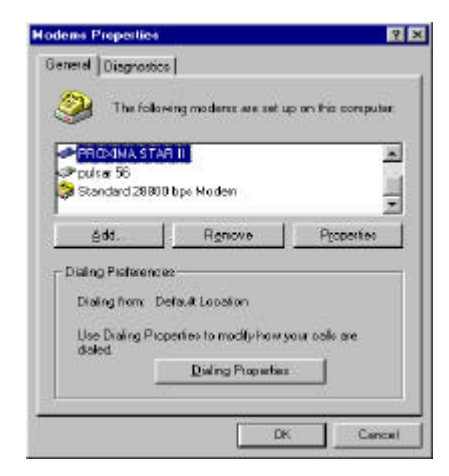

7. Cliquez sur 'Diagnostics' (Données diagnostiques) et cliquez ensuite sur 'More Info' (Info complémentaire).

|           | Amphalloci          | 1.0  |
|-----------|---------------------|------|
| PCOM2     | puhar 56            |      |
| PCOM2     | PRIDOMA STAR II     |      |
| COM2      | Bauch Program USB   |      |
| COM       | No Modero Installed |      |
| al contra | 110 20042101040800  |      |
| -         |                     |      |
| Drive     | Hote Infa.          | Help |

8. Windows 95 essaie de communiquer avec le modem Proxima Star II. Le modem donne des réponses aux commandes AT préprogrammées. Si le modem ne répond pas, l'installation n'est pas correcte. Essayez ànouveau d'installer le pilote du modem. Si le problème persiste, contactez votre fournisseur ou contactez Bausch Datacom pour déterminer le problème. Cliquez sur **OK** pour terminer.

| Mark.                                                                                                    | Transaction of the second second seco |    |
|----------------------------------------------------------------------------------------------------|----------------------------------------------------------------------------------------------------|----|
| and the second second sec | Lines.                                                                                                    |    |
| erreeupc                                                                                                    |                                                                                                    |    |
| Address:                                                                                                    | 27.0                                                                                                    |    |
| LIMPET                                                                                                    | N'N TROPPENDE                                                                                                    |    |
| Highert Speed                                                                                                    | 116K Band                                                                                                    |    |
| RDSRMA STAR I<br>Islandfer Fla<br>Corresonal F<br>ATU: C                                                                                                    | l<br>Touchoone ID: Ins Hair a salers<br>Teoporoe<br>Th<br>TE                                                                                                    | 1- |
| ROSHASSTARI<br>Identifier Bar<br>ATU<br>ATU<br>ATU<br>ATU<br>ATU<br>ATU                                                                                                    | L<br>Transission<br>Transission<br>Th<br>Th<br>Th<br>2020 V90, 2M, DLL<br>Just Proceed Cooling<br>Contracting Cooling<br>Contracting Cooling<br>Contracting Cooling<br>Contracting Cooling                                                                                                    | Ŀ  |

#### Installation sous Windows NT 4.0 Installation sans support Plug & Play

Si votre Windows NT4.0 est équipé sans logiciel P&P, suivez la procédure suivante. Assurez vous que le support PCMCIA a bien été installé.

- 1. Terminez votre session de Windows NT 4.0.
- 2. Insérez la carte Proxima Star II dans un emplacement PCMCIA libre.
- 3. Démarrez Windows NT 4.0.
- Vérifiez avec l'icône 'PC Card'dans le 'Control Panel' (Panneau de configuration), si la carte Proxima Star II est présente. La carte doit être présente.

| PC Card (PCMCIA) Devices                                  | ? ×       |
|-----------------------------------------------------------|-----------|
| Socket Status Controller                                  |           |
| PC cards and sockets are listed below.                    |           |
| Bausch Datacom Proxima Star II - Socket 0                 |           |
| Properties                                                |           |
| NOTE: Turn off your computer before removing or inserting | PC cards. |
| OK                                                        | Cancel    |

5. Cliquez deux fois sur l'icône Modem dans le 'Control Panel' (Panneau de configuration). Cliquez sur 'Add'.

| lens Properties    |                                                    |
|--------------------|----------------------------------------------------|
| erer al            |                                                    |
| The labor          | encoderer an set in or this recent de              |
|                    | grindenne an an op er rene compone                 |
| Modem              | Attached To                                        |
| Standard 29900 b   | op: Modern CDM2                                    |
|                    |                                                    |
|                    |                                                    |
|                    |                                                    |
| edt [[             | Benove Bupeties                                    |
|                    |                                                    |
| Lasang Preferences |                                                    |
| Dialing from New   | v Location                                         |
| Han Nation Press   | there has according because area in small to serve |
| dialed             | they or makely never pour cases and                |
|                    | During Properties                                  |
|                    |                                                    |
|                    |                                                    |
|                    | Close                                              |
|                    |                                                    |

6. Sélectionnez 'Don't detect my modem; I will select it from a list'. Cliquez sur 'Next'.

| - Y - 1 |  | Window H1 Willow (p to bedout your index), serve<br>continuing, you should<br>1. Ethe exclamic all achied to your<br>computer, midles such it is furned on<br>2. Built any poppans find may be using the<br>modern<br>Citck Next when you are ready to continue.<br>If grant datect any modern: I will asked it from a list |
|---------|--|----------------------------------------------------------------------------------------------------|
|---------|--|----------------------------------------------------------------------------------------------------|

7. Cliquez sur '**Have Disk**' et insérez la disquette avec les pilotes de la carte Proxima Star II dans le lecteur. Cliquez sur '**Next**'.

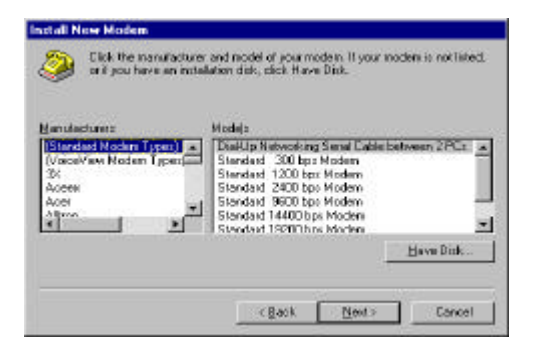

8. Entrez la location exacte du lecteur de disquette.

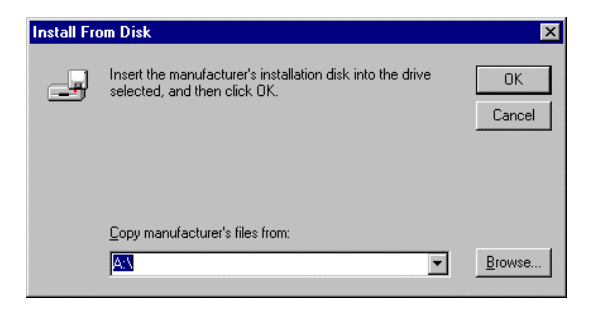

9. Sélectionnez le driver Proxima Star II. Cliquez sur 'Next'.

| ٩                                                          | Cick the ma<br>or if you hav                                          | rufacturer and<br>a an installation             | nicidel of your<br>i disk, click H | moden: 11 ye<br>rve Dick | ur modern is not listed, |
|------------------------------------------------------------|-----------------------------------------------------------------------|-------------------------------------------------|------------------------------------|--------------------------|--------------------------|
| Nodels<br>GSM<br>PRIDX<br>PRIDX<br>PRIDX<br>PRIDX<br>PRIDX | MA STARII<br>MA STARII S<br>MA STARII S<br>MA STARII S<br>MA STARII S | Synchionous P1<br>/ 120<br>/ 14 57,6Kpba<br>(75 | FP.                                |                          |                          |
|                                                            |                                                                       |                                                 |                                    |                          | Have Dick                |
|                                                            |                                                                       |                                                 | - Qaok                             | Next                     | ) Cancel                 |

10. Sélectionnez le port com libre et cliquez sur 'Next'.

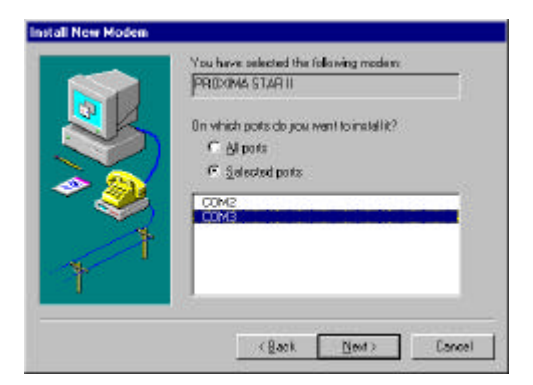

11. Cliquez sur 'Finish' pour terminer l'installation.

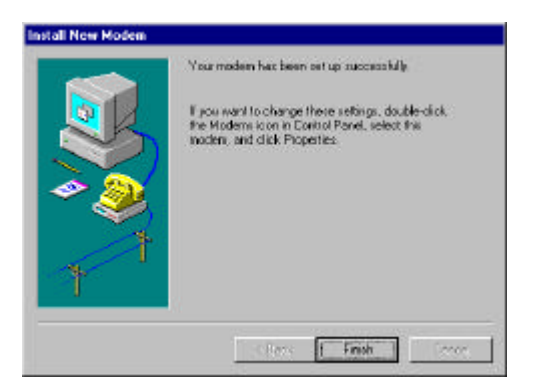

12. Après l'installation de votre modem, Windows NT vous demande de configurer à nouveau le 'Dial-up Networking' (RAS).

Voyez le fichier 'Microsoft Help' pour la configuration du RAS.

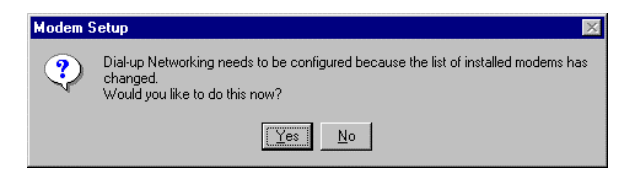

L'installation et la configuration sont maintenant terminées.

## Installation avec support Plug & Play

<u>Configuration minimale :</u> Carte modem Proxima Star II Microsoft Windows NT 4.0 (Service Pack 3) avec Card Executive 2.0 pour NT. Logiciel Plug-and-play installé.

#### Procédure :

- 1. Démarrez Windows NT 4.0 avec un profil d'administrateur.
- 2. Insérez la carte Proxima Star II.
- 3. Le logiciel P&P détecte votre carte et l'installe.
- 4. Procédez vers point 5 de l'installation sous Windows NT sans support P&P.

## **Commandes importantes pour opération PSTN (RTC)**

La commande **+MS** est une des commandes les plus importantes. Celle-ci permet de choisir la modulation, d'autoriser ou inhiber la détection automatique de la vitesse et d'indiquer les vitesses minimales et maximales auxquelles se connecter sur le réseau téléphonique commuté.

#### Syntaxe :

AT+MS= <mod>,<automode>,<vitesse min>,<vitesse max> La commande AT+MS? provoque l'affichage des options choisies pour la commande AT+MS=.

Exemple correspondant aux valeurs par défaut : 12,1,300,56000,1,0,33600 : il ne faut jamais changer les dernières trois valeurs !

AT+MS=? provoque l'affichage des options possibles.

| Mo<br>d                                                                                        | ITU      | Vitesse de ligne possible                                   |
|------------------------------------------------------------------------------------------------|----------|-------------------------------------------------------------|
| 0                                                                                              | V.21     | 300                                                         |
| 1                                                                                              | V.22     | 1200                                                        |
| 2                                                                                              | V.22bis  | 2400, 1200                                                  |
| 3                                                                                              | V.23     | 1200                                                        |
| 9                                                                                              | V.32     | 9600, 4800                                                  |
| 10                                                                                             | V.32bis  | 14400, 12000, 9600, 7200, 4800                              |
| 11                                                                                             | V.34     | 33600, 31200, 28800, 26400, 24000,                          |
|                                                                                                |          | 21600, 19200, 16800, 14400, 12000,9600,<br>7200, 4800, 2400 |
| 12                                                                                             | V.90     | 56000, 54667, 53333, 52000, 50667, 49333,                   |
|                                                                                                |          | 48000, 46667, 45333, 44000, 42667, 41333,                   |
|                                                                                                |          | 40000, 38667, 37333, 36000, 34667, 33333,                   |
|                                                                                                |          | 32000, 30667, 29333, 28000                                  |
| 56                                                                                             | K56Flex  | 56000, 54000, 52000, 50000, 48000, 46000,                   |
|                                                                                                | тм       | 44000, 42000, 40000, 38000, 36000, 34000,                   |
|                                                                                                |          | 32000                                                       |
| 64                                                                                             | Bell 103 | 300                                                         |
| 69                                                                                             | Bell 212 | 1200                                                        |
|                                                                                                |          |                                                             |
| <auto< td=""><td>omode&gt; =</td><td>0 pas de détection automatique de modulation</td></auto<> | omode> = | 0 pas de détection automatique de modulation                |
| <auto< td=""><td>omode&gt; =</td><td>1 détection automatique de modulation</td></auto<>        | omode> = | 1 détection automatique de modulation                       |
|                                                                                                |          |                                                             |
|                                                                                                |          |                                                             |

<min> vitesse minimum de ligne <max> vitesse maximum de ligne

## **Commandes importantes pour opération ISDN (RNIS)**

Le registre S132 permet de choisir et d'activer le protocole àutiliser sur le canal B.

- 0 = mode PSTN/RTC (Modem)
- 1 = Asynchrone à64 Kbps
- 2 = V.120
- 3 = X.25 / PAD
- 4 = PAD (AT&M22)
- 5 = Asynchrone à 57,6 Kbps
- 6 = **PPP** sans transparence (ATRA0)
- 8 = X.75
- 10 = Autosync
- 11 = PPP en mode transparent (ATRA1)
- 12 = Transparent

Les options en gras sont les plus utilisées !

Pour une connexion Internet le registre S132 doit être mis sur 6 (ATS132=6). A la sortie d'usine, la valeur de cette paramètre a été mis sur 6.

Vous devez seulement donner cette commande une fois. La configuration reste memorisée et le chargement du profil-usine, réalisé par la commande AT&F, ne l'affecte pas.

## Commandes importantes pour le mode GSM.

Avant de pouvoir utiliser votre carte Proxima Star II en mode GSM vous devez spécifier le type de GSM utilisé.

#### Etappe 1

Insérez la carte Proxima Star II avec son câble PSTN/RTC dans un emplacement PCMCIA libre. Installez les pilotes nécessaires (voir l'installation sous Windows 95/98/NT 4.0).

#### Etappe 2

Connectez votre câble GSM à la carte Proxima Star II.

#### Etappe 3

Suivez la procédure suivante pour démarrer **Hyperterminal** : Cliquez sur **Démarrez**, **Programmes**, **Accessoires**, Cliquez deux fois sur l'icône **Hyperterminal**. Entrez un nom pour la connexion, par exemple 'Starll'. Cliquez sur **OK**. Entrez un numéro, par exemple 123 (Hyperterminal a besoin d'un numéro, ce numéro ne sera pas utilisé). Pour le modem, choissisez 'Proxima Starll'. Cliquez sur **OK**. Une nouvelle fenêtre apparaît, cliquez sur **Cancel (annuler**). Un écran blanc apparaît. Vous pouvez maintenant envoyer des commandes AT au modem Proxima Star II.

Tapez AT <entrée>. Le modem doit répondre avec OK.

Tapez **ATGSM** <entrée> et le modem vous répond avec la liste des GSMs supportés.

GSM Multi mobiles

La configuration actuelle est :NOKIA 5110/6110

Pour choisir PANASONIC G350/400/450/500, taper 1. Pour choisir NOKIA 3110/8110, taper 2. Pour choisir ERICSSON GF/GH/688/788, taper 3. Pour choisir NOKIA 5110/6110, taper 4. Pour choisir TELITAL GM240, taper 5. Appuyez sur n'importe quelle autre touche pour annuler. Choix : ? Sélectionnez 1, 2, 3, 4 ou 5 pour activer la carte pour votre type de GSM.

Cette opération est maintenant terminée. Vous pouvez sortir de Hyperterminal.

#### Etappe 4

Déconnectez votre GSM.

Enlevez votre carte Proxima Star II et insérez la carte de nouveau. Votre carte Proxima Star II est maintenant prêt pour emploi GSM/ISDN/PSTN.

La commande +CBST est la plus importante dans le mode GSM.

AT+CBSTc,m,p Commande de choix du mode de connexion GSM

Avec cette commande vous pouvez spécifier la vitesse de connexion (c), le type de connexion ou mode (m) et le type de correction d'erreurs – le protocole (p) à utiliser.

c [vitesse de connexion]

#### 0 = Mode automatique (défaut)

1 = 300 bps (V.21) 2 = 1200 bps (V.22) 3 = 1200/75 bps (V.23) 4 = 2400 bps (V.22bis) 5 = 2400 bps (V.26ter) 6 = 4800 bps (V.32) 7 = 9600 bps (V.32) 65 = 300 bps (V.110) 66 = 1200 bps (V.110) 68 = 2400 bps (V.110) 70 = 4800 bps (V.110) 71 = 9600 bps (V.110)

m [mode]

#### 0 = asynchrone (défaut)

- 1 = synchrone
- **p** [protocole de correction d'erreurs]

0 = transparent

1 = RLP (défaut)

Vous pouvez vérifier le mode par la commande:

#### AT+CBST ? <entrée>

+CBST :0,0,1

Si le câble de raccordement GSM n'est pas connecté à la carte, le modem vous répond avec le message : ERROR !

#### Valeurs par défaut

Lorsque l'on insère le câble de raccordement à la prise téléphonique ou à l'accès de base ou au téléphone mobile, la carte le détecte et se configure automatiquement pour un fonctionnement par défaut sur le réseau concerné.

## Il est possible de connecter 3 types de câbles différents, PSTN (RTC), ISDN (RNIS) et GSM.

Les valeurs par défaut sont différentes selon le type de câble de raccordement. Chaque câble a ses propres valeurs par défaut.

#### Paramètres généraux :

- pas de réponse automatique (S0=0)
- contrôle de flux matériel (&K3)
- la chute du signal DTR provoque la déconnexion (&D2)
- le signal Data Carrier Detect suit l'état de la porteuse (&C1)
- pas de raccrochage sur inactivité (S30=0)
- affichage des réponses en format long (Q0V1)
- le message CONNECTxxxx indique la vitesse de la jonction (S95=0)

#### Sur RTC :

- numérotation par double tonalité multifréquence [DTMF] (T)
- détection automatique de la modulation du correspondant à partir du V.90 (+MS ...)
- correction d'erreur automatique (\N3)
- compression de données automatique (%C3)
- temporisation d'inactivité avant passage en mode veille égale 10 s. (S24=10)

#### Sur GSM :

- détection automatique de la modulation du correspondant (+CBST ...)
- correction d'erreurs RLP (&Q5)
- pas de compression de données (%C0)
- temporisation d'inactivité avant passage en mode veille égale 10 s. (S24=10)

#### Sur RNIS :

Dépendant de la dernière valeur, spécifiée sous S132. Pour changer de protocole ISDN du canal B, àl'insertion du câble RNIS, il suffit de modifier la valeur du registre S132. Ce registre n'est pas affecté par le chargement du profil-usine, réalisé par la commande AT&F.

#### Conclusion :

Le Proxima Star II retrouvera l'état initial (valeurs par défault) après la commande AT&F. Si aucune valeur n'a été chargée dans le profil utilisateur 0 par la commande AT&Wn, il retrouvera aussi cet état à chaque nouvelle mise sous tension ou après la commande ATZ.

# **TABLE OF CONTENTS**

Windows 98 installation 46

Windows 95 installation 50

Windows NT 4.0 installation 53

Important commands for PSTN mode 57

Important commands for ISDN mode 58

Important commands for GSM mode 59

Factory default values 61

This guide describes how to install your Proxima Star II Fax/Modem PC Card and quick start it in a Windows 98, Windows 95 and Windows NT 4.0 environment. You will find more information about the possible commands, registers and responses on the driver disk, on the Bausch/BVRP CD-ROM or on our web site www.bausch.be

## Contents of the box

- Proxima Star II multifunctional (GSM, ISDN, PSDN, PSTN) PC Card.
- ISDN cable (RJ-45).
- Telephone cable (RJ-11).
- Telephone plug.
- This manual.
- Driver disk with Windows 95/98/NT 4.0 drivers.
- Multimedia Bausch/BVRP software and manual on cd-rom.
- Optional : GSM kit for brands such as Nokia, Ericsson, Panasonic.

### Windows 98 installation

- 1 Turn on your computer.
- 2 Insert the Proxima Star II into the free PCMCIA slot, and make sure it is firmly seated.
- 3 Windows 98 P&P (Plug and Play) will detect a 'new' PCMCIA card.
- 4 Windows 98 will start the **New Hardware Wizard** dialog box, then click **Next**.

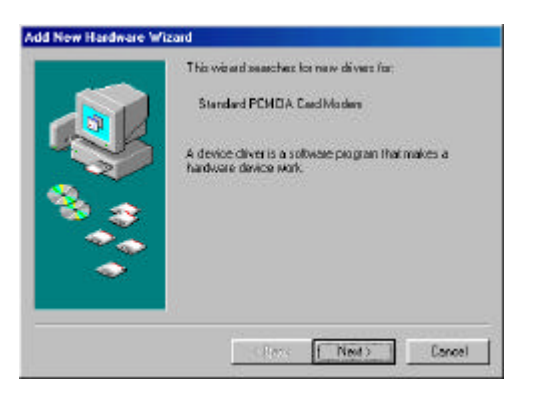

5 Select 'Search for the best driver for your device', then click Next.

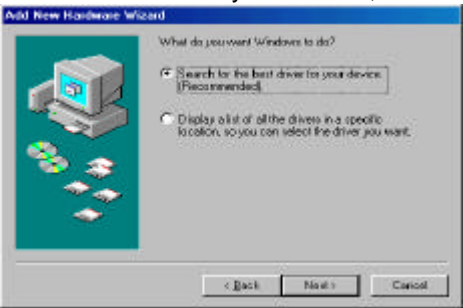

6 Insert the driver disk and choose Floppy disk drives, then click Next.

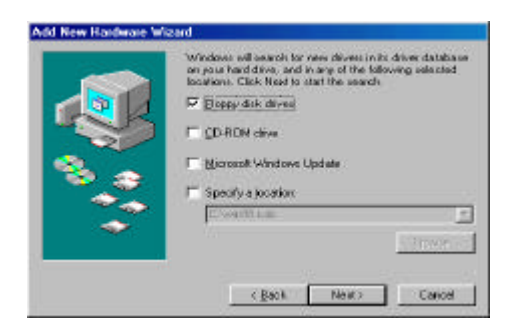

7 Windows will find the correct Proxima Star II driver files, then click Next.

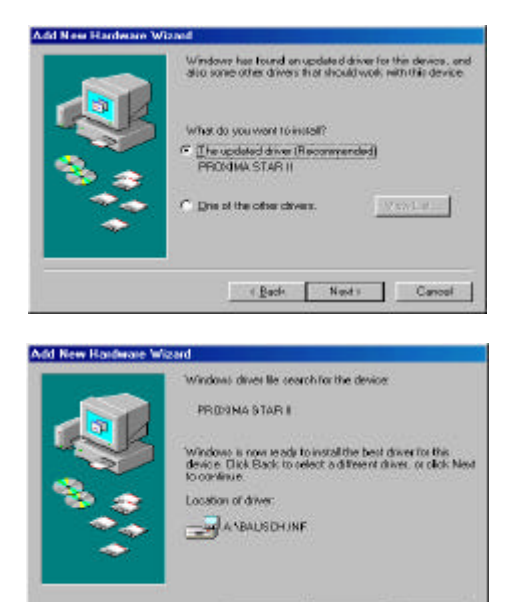

( Bach Next) Cancel

8 Windows will copy the Proxima Star II driver files to the correct locations. Click **Finish** to end the installation process.

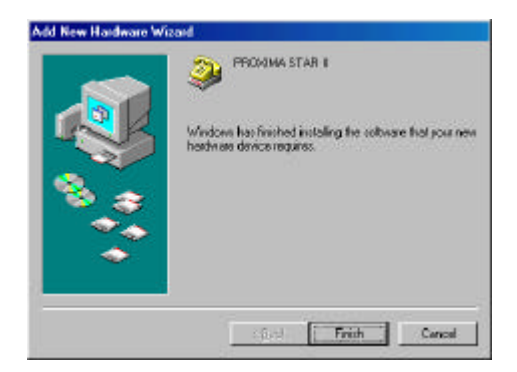

Your Bausch Proxima Star II is now installed.

Step 9 through 12 is a fast description of how to verify the proper modem installation.

9 Click Start, Settings, Control Panel.

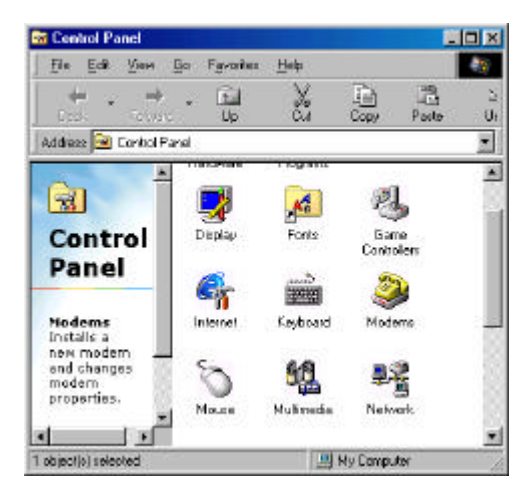

10 Double click on **Modems.** 

| ne Propert             | iez .                                   |         |
|------------------------|-----------------------------------------|---------|
| wal Diagra             | orbier                                  |         |
| The I                  | following modelins are set up on this o | omputer |
| PROVINA                | STAR I                                  |         |
|                        |                                         |         |
| ≜d1                    | Renove Ptor                             | perties |
| Dialog peates          | ences.                                  |         |
| Dialing from           | New Location                            |         |
| Click Dialog<br>dialed | Properties to modily how your calls     | ae      |
|                        | Dialog Properties                       |         |

11 Go to the Diagnostics tab. Click on More Info.

| ladens Prope     | dies .                                                                          | <u> १</u> २ |
|------------------|---------------------------------------------------------------------------------|-------------|
| General Diag     | nostice                                                                         |             |
| 🤿 💥              | ndows detected the following parts, and heads minimized frie following devices: | ac.         |
| ~<br>[e          | Davided                                                                         | -0          |
| 2-00M1<br>2-00M2 | Serial Mouse.<br>No Nodem Installed<br>PROMMA STAR II                           |             |
| Dates            | Hose Info. Help                                                                 |             |
|                  |                                                                                 |             |
|                  | Close                                                                           |             |

12 Windows 98 is now trying to communicate with the Proxima Star II modem. Click OK to end.

| of Information                                                                               |                                                                                                    |
|----------------------------------------------------------------------------------------------|----------------------------------------------------------------------------------------------------|
| Pat                                                                                          | CDM3                                                                                                    |
| Interrupt                                                                                    | 5                                                                                                    |
| Address                                                                                      | 368                                                                                                    |
| UART:                                                                                        | NS 102504N                                                                                                    |
| History Seen                                                                                 | A STOCK Bund                                                                                                    |
| RCODAA STA                                                                                   | n - Frank Balacia<br>R II<br>No hwatevane 10 for this madem                                                                                                    |
| RCOIMA STA<br>Identifier                                                                     | n - Frank beinne<br>R II<br>Notherstiware ID for this maders                                                                                                    |
| RCKIMA STA<br>Identifier<br>Command                                                          | n Frisk bake<br>R II<br>Nothandriane 10 for this modern<br>  Respanse                                                                                                    |
| RD:dmA STA<br>Identifier<br>Commend<br>ATI1<br>ATI2                                          | N Frish Enkel<br>R II<br>Norhanskene ID for fes modern<br>Theopores A                                                                                                    |
| Rooms STA<br>Identifier<br>Command<br>ATI1<br>ATI2<br>ATI2                                   | Norheithere ID for fris roscien<br>Response<br>255<br>0K<br>V2200V00_2M_DLL                                                                                                    |
| ROOMA STA<br>Identifier<br>Command<br>ATI1<br>ATI2<br>ATI2<br>ATI2<br>ATI2                   | Fight Ender     Ri     Ki     Kontexteneer ID for this moders     Responses     Z05     OK     V220040_3M_DLL     d007000204C000CF                                                                                                    |
| RCKIMA STAL<br>Identifier<br>Command<br>ATI1<br>ATI2<br>ATI2<br>ATI2<br>ATI4<br>ATI4         | R II<br>Norhandeane ID for feis modern<br>Thespanese<br>255<br>OK<br>VI2 2001/200_2M, DLL<br>e007090/204/G0000F<br>LLC0007/0000                                                                                                    |
| RCIdeA STA<br>Identifier<br>Cananaed<br>ATI1<br>ATI2<br>ATI2<br>ATI4<br>ATI4<br>ATI4<br>ATI4 | Fight Ender     If A control of the moders     Reported     Zero     OK     OX     OX |
| ACIA<br>ATI1<br>ATI2<br>ATI2<br>ATI2<br>ATI4<br>ATI4<br>ATI4<br>ATI4<br>ATI4<br>ATI4<br>ATI5 |                                                                                                    |

## Windows 95 installation

Note before installation: Ensure that the Power management option for Pc Card is disabled.

Use the following procedure to check and/or modify the setting:

1. Start Windows 95 on the PC.

2. On the Windows desktop, click the Start button, choose Settings and Control Panel.

3. Double-click the Power icon.

4. Choose the PC Card Modems tab (if available).

5. Remove the tick from 'Disable PC Card modems when not in use'.

6. Click OK and close the Control Panel.

There are different versions of Windows 95 on the market.

The example below is created with the Windows 95 B-version. The installation in another version may differ.

- 1. Turn on your computer.
- Insert the Proxima Star II into the free PCMCIA slot and make sure it is firmly seated.
- 3. Windows 95 P&P (Plug and Play) will detect a 'new' PCMCIA card. Insert the 'Proxima Star II & V Driver Disk' in your floppy drive, then click **Next**.

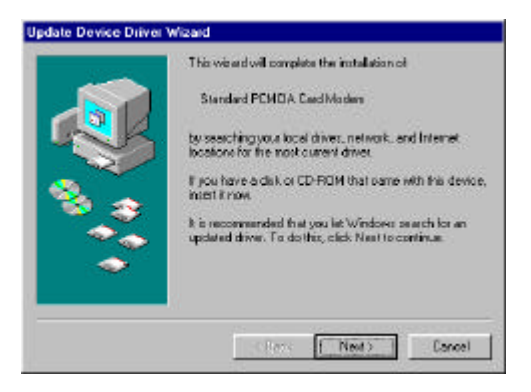

4. Windows 95 will try to find the necessary drivers and shows the **Update Device Driver Wizard** dialog box. Then click **Finish**.

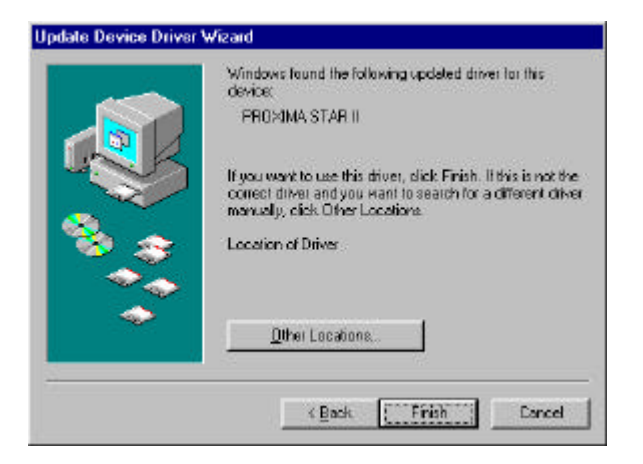

Your Proxima Star II is now installed in Windows 95.

Step 5 through 8 is a fast description of how to verify the proper modem installation.

5. Click Start, Settings, Control Panel.

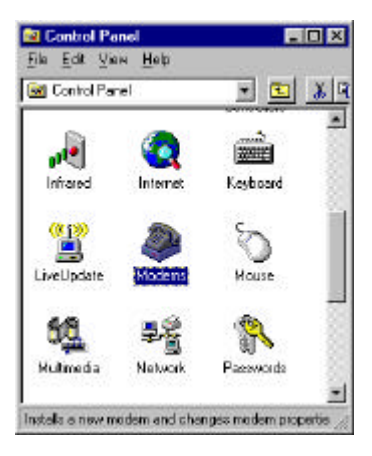

#### 6. Double click on Modems.

| 2m                           |                        |                    |
|------------------------------|------------------------|--------------------|
| The follow                   | sing moderes are set o | up on this compute |
| PROVINA STA                  | A 11                   | 2                  |
| ≫pulser 56<br>Standard 26801 | ) bos Nodem            |                    |
|                              |                        | 1                  |
| édd.                         | Renove                 | Properties         |
| Dialing Pietereno            |                        |                    |
| Dialing from D               | etault Location        |                    |
| Lise Dialing Pro<br>dialect  | perfect to modify here | your calls are     |
|                              | Distan Demotion        |                    |

7. Go to the Diagnostics tab. Click on More Info.

| Por    | Installed                                | *    |
|--------|------------------------------------------|------|
| PCOM2  | pulsar65                                 |      |
| PLLM2  | PHILDUMA, STAR II<br>Davade Double STICE | - 12 |
| L COMB | No Modeministaled.                       | - 11 |
| COM4   | No Modern Installed.                     |      |
| 1      |                                          | 1 di |
| Brives | Moreinia. H                              | elp  |
| Driver | More Info.                               | elp  |

8. Windows 95 is now trying to communicate with the Proxima Star II modem. Click **OK** to end.

| at Information                                                         | HC .                                                                                                    |    |
|------------------------------------------------------------------------|----------------------------------------------------------------------------------------------------|----|
| Past.                                                                  | DDM2                                                                                                    |    |
| Interript                                                              | 2                                                                                                    |    |
| Address:                                                               | 25.0                                                                                                    |    |
| UART                                                                   | NB 16550AN                                                                                                    |    |
| Highest Spec                                                           | ed 110K Bead                                                                                                    |    |
| Oktria STA<br>Identifier                                               | E II<br>No hardware ID for this readers<br>Response                                                                    | 1- |
| Command                                                                | HF II<br>No hastware ID for this readers<br>☐ Response<br>255                                                          | 1- |
| Command<br>ATII<br>ATII                                                | UP II<br>Tea handware ID for this readant<br>Pressource<br>245<br>OK                                                   |    |
| Command<br>ATII<br>ATIC<br>ATIC<br>ATIC                                | API II<br>No hadvereID for this modes.<br>Persponse<br>255<br>05<br>05<br>05<br>05<br>05<br>05<br>05<br>05<br>05       |    |
| Command<br>ATIC<br>ATIC<br>ATIC<br>ATIC<br>ATIC<br>ATIC                | APTII<br>Technologian ID for this modes:<br>Transmose<br>255<br>0K<br>22 200/30_2H_DLL<br>addr#sto3402002<br>b62000000 | 1- |
| Command<br>ATI<br>ATIC<br>ATIC<br>ATIC<br>ATIC<br>ATIC<br>ATIC<br>ATIC | VFH<br>Tel: IndoversitD: For this readers.                                                                             |    |

## Windows NT 4.0 installation

#### Installation without Plug & Play support

If Windows NT4.0 has no P&P implemented, follow the next steps to install your Proxima Star II card. Before you start the installation you have to verify that the **Pcmcia** device is properly installed and started.

- 1. Shut down the Windows NT 4.0 system.
- 2. Insert the Proxima Star II PC Card into the PCMCIA slot.
- 3. Run Windows NT 4.0.
- 4. Verify the PC Card devices via **Start**, **Settings**, **Control Panel**, double click on **PC Card** icon. The Proxima Star II must be present in the list.

| PC Card (PCMCIA) Devices                  | ? ×       |
|-------------------------------------------|-----------|
| Socket Status Controller                  |           |
| PC cards and sockets are listed below.    |           |
| Bausch Datacom Proxima Star II - Socket 0 | PC cards. |
| OK                                        | Cancel    |

5. Double click the **Modem** icon in **Control Panel.** Click on **Add** to start the installation wizard.

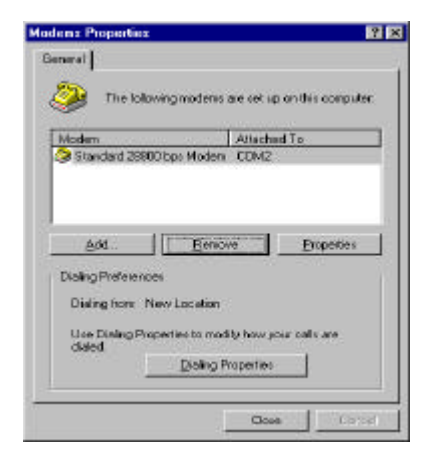

6. Select Don't detect my modem, I will select it from a list. Click on Next.

| Install New Modus | Windows NT will now by to detect your moden. Before<br>continuing you should<br>1. Ethis reademic strached to your<br>computer, you are outer it is furned on:<br>2. Gild any pogame that may be using the<br>moders.<br>Click Next when you are ready to continue.<br>IP [Cent detect regression; I will relect it from a list] |
|-------------------|----------------------------------------------------------------------------------------------------|
|                   | Lancel Resto                                                                                                    |

7. Click on **Have Disk** and insert the driver disk into your floppy drive. Click on **Next**.

| Cick the manufa<br>or it you have an                                                     | etune und needel of your modern II your modern is not listed,<br>installation disk, slick Huwe Disk.                                                                                             |
|------------------------------------------------------------------------------------------|----------------------------------------------------------------------------------------------------|
| fandooksens<br>Nordook Noden Type<br>Voide Van Noden Type<br>37<br>Aceex<br>Acee<br>Acee | Models  Models  Standard 300 bps Modern  Standard 200 bps Modern  Standard 200 bps Modern  Standard 200 bps Modern  Standard 9000 bps Modern  Standard 9000 bps Modern  Standard 9000 bps Modern |
| · · ·                                                                                    | Stendard 1900 bins Minden Nave Disk.                                                                                                    |

8. Insert the path (drive letter) of your floppy drive.

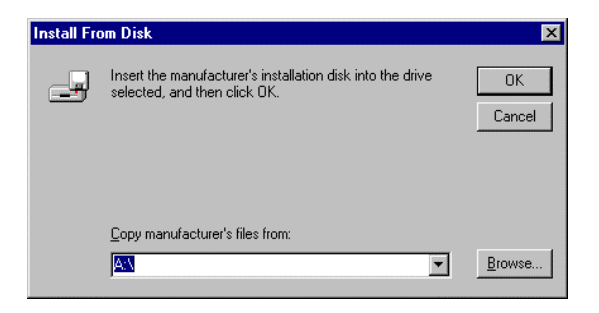

9. Select the Proxima Star II model. Click Next.

| Cick the manufacts<br>or if you have an in                                                            | oner und nockel of your modern. If your modern is not listed,<br>astallation disk, click Harve Disk. |
|----------------------------------------------------------------------------------------------------|----------------------------------------------------------------------------------------------------|
| Nodels<br>GSM<br>GROWANS STREET                                                                       |                                                                                                    |
| PRIDAMA STAR II Syncho<br>PRIDAMA STAR II V 120<br>PRIDAMA STAR II V 14 57<br>PRIDAMA STAR II V 14 57 | onous PPP<br>7.5Kpba                                                                                 |
|                                                                                                    |                                                                                                    |

10. Select a free com port. Verify this, if you are not sure. Click on Next.

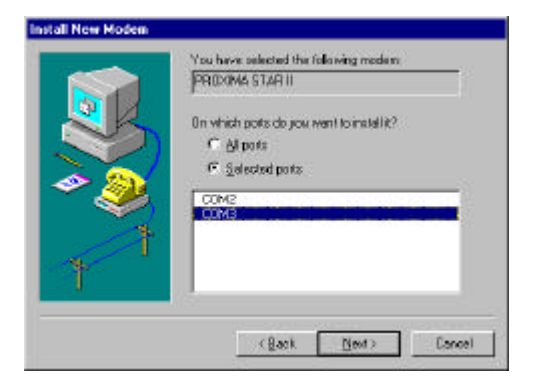

11. Click on **Finish** to end the installation process.

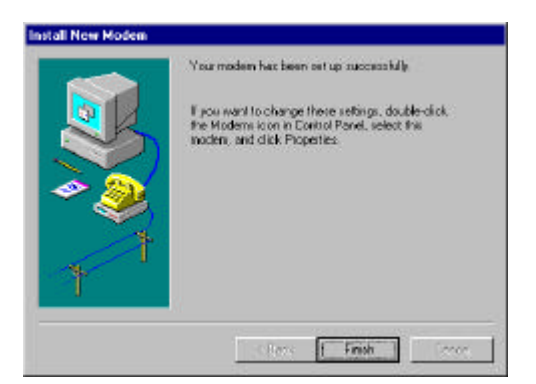

12. After installing a new modem device, Windows will ask you to change the Dial-up Networking or RAS.

Please refer to Microsoft help to configure this.

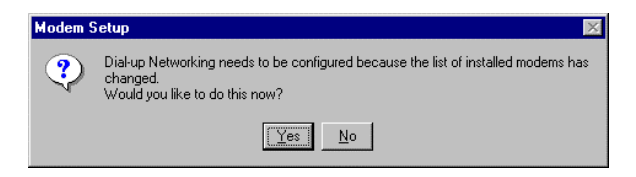

Now, the installation is completed and the Proxima Star II PC Card is installed.

#### Installation with Plug & Play support

System Requirements

Proxima Star II PC Card modem Microsoft Windows NT 4.0 (Service Pack 3) with Card Executive 2.0 for NT. Plug-and-play software installed.

- 1. Start NT 4.0 and logon with Administrator authority.
- 2. Insert the Proxima Star II PC card.

3. Card Executive will automatically recognize the Proxima Star II PC Card has been inserted and will setup the card for use.

5. Continue with step 5 of the 'Windows NT installation without plug & play support '.

## Important command for PSTN mode

The +ms command is a very important and powerful command. With this command you can select the modulation type, automode and the minimum and maximum connection speed over a PSTN link.

| Syntax :<br>AT+MS=                                                                                            |          | <mod>,<automode>,<min>,<max></max></min></automode></mod>  |
|----------------------------------------------------------------------------------------------------|----------|------------------------------------------------------------|
| Mo<br>d                                                                                                    | ITU      | Possible baudrates                                         |
| 0                                                                                                    | V.21     | 300                                                        |
| 1                                                                                                    | V.22     | 1200                                                       |
| 2                                                                                                    | V.22bis  | 2400, 1200                                                 |
| 3                                                                                                    | V.23     | 1200                                                       |
| 9                                                                                                    | V.32     | 9600, 4800                                                 |
| 10                                                                                                    | V.32bis  | 14400, 12000, 9600, 7200, 4800                             |
| 11                                                                                                    | V.34     | 33600, 31200, 28800, 26400, 24000,                         |
|                                                                                                    |          | 21600, 19200, 16800, 14400, 12000,9600,                    |
|                                                                                                    |          | 7200, 4800, 2400                                           |
| 12                                                                                                    | V.90     | 56000, 54667, 53333, 52000, 50667, 49333,                  |
|                                                                                                    |          | 48000, 46667, 45333, 44000, 42667, 41333,                  |
|                                                                                                    |          | 40000, 38667, 37333, 36000, 34667, 33333,                  |
|                                                                                                    |          | 32000, 30667, 29333, 28000                                 |
| 56                                                                                                    | K56Flex  | 56000, 54000, 52000, 50000, 48000, 46000,                  |
|                                                                                                    | ТМ       | 44000, 42000, 40000, 38000, 36000, 34000,                  |
|                                                                                                    |          | 32000                                                      |
| 64                                                                                                    | Bell 103 | 300                                                        |
| 69                                                                                                    | Bell 212 | 1200                                                       |
| <auto< td=""><td>omode&gt; =</td><td>0 no automatic modulation detection</td></auto<>                         | omode> = | 0 no automatic modulation detection                        |
| <auto< td=""><td>omode&gt; =</td><td>1 automatic modulation detection<br/>V.8 or V.32bis Annex A</td></auto<> | omode> = | 1 automatic modulation detection<br>V.8 or V.32bis Annex A |
| <min> minimum baudrate</min>                                                                                  |          |                                                            |

<max> maximum baudrate

## Important command for ISDN mode

S-register 132 is used to select the **default** B-channel protocol.

- 0 = PSTN (Modem) mode
- 1 = Asynchronous at 64 Kbps
- 2 = **V.120**
- 3 = X.25 / PAD
- 4 = PAD (AT&M22)
- 5 = Asynchronous at 57,6 Kbps
- 6 = **PPP non transparent**
- 8 = X.75
- 10 = Autosync
- 11 = PPP transparent
- 12 = Transparent

The **bolt** options are mostly used !

To setup an Internet connection you must use S132=6.

You only have to give this command once. In de future, the selected protocol will automatically be used when you switch between PSTN and ISDN.

### Important commands for GSM mode

<u>Before</u> you can use the Proxima Star II card with your GSM you have to specify the type of GSM that you are using.

#### Step 1

Insert the Proxima Star II card (with the standard PSTN cable) into the PC Card slot. Install all the necessary drivers.

#### Step 2

Connect one side of the GSM cable to the Proxima Star II card, the other side to your GSM.

#### Step 3

Go to START, PROGRAMS, ACCESSORIES, HYPERTERMINAL.

Double click on **Hypertrm**.

Choose a name for the connection eg. Star II.

Click OK.

Now you have to enter a telephone number eg. 123 (Hyperterminal needs a number, it will not be used).

Now you have to choose a modem, for example 'Proxima Star II'.

Click OK.

We don't want to dial the number we have entered, just click Cancel.

At this point it is possible to give commands to the Proxima Star II PC Card modem.

If you type AT <enter>, the modem must respond with OK.

If you type ATGSM <enter>, the Proxima Star II PC Card will give a list with the supported GSM brands and types. The modem answers as foolows :

"GSM Multi mobiles

La configuration actuelle est : NOKIA 5110/6110 Pour choisir **PANASONIC G350/400/450/500**, taper **1**. Pour choisir **NOKIA 3110/8110**, taper **2**. Pour choisir **ERICSSON GF/GH/688/788**, taper **3**. Pour choisir **NOKIA 5110/6110**, taper **4**. Pour choisir **TELITAL GM240**, taper **5**. Appuyer sur n'importe quelle autre touche pour annuler. Choix : ?" Select 1, 2, 3, 4 or 5 according to your GSM type.

Your GSM type is now saved into the Proxima Star II PC Card. You only have to do this once.

You must close Hyperterminal after this is done.

#### Step 4

Disconnect your GSM. Remove your Proxima Star II PC Card. Insert your Proxima Star II PC Card.

Your Proxima Star II PC Card is now ready for data communication over the GSM network.

Hereafter you will find the AT+CBST command. This is the most important command for the GSM communication setup

AT+CBSTc,m,p GSM connection mode command

With this command it is possible to set all the nessesary GSM communication parameters.

c [connection speed]

#### 0 = Mode automatic (default)

```
1 = 300 bps (V.21)

2 = 1200 bps (V.22)

3 = 1200/75 bps (V.23)

4 = 2400 bps (V.22bis)

5 = 2400 bps (V.26ter)

6 = 4800 bps (V.32)

7 = 9600 bps (V.32)

65 = 300 bps (V.110)

66 = 1200 bps (V.110)

68 = 2400 bps (V.110)

70 = 4800 bps (V.110)

71 = 9600 bps (V.110)
```

m [mode]

#### 0 = asynchronous (default)

1 = synchronous

p [error correction protocol]

0 = transparent

#### 1 = RLP (default)

To verify the GSM communication parameter settings :

AT+CBST ? <enter> +CBST :0,0,1

If NO GSM cable is connected the modem will respond with an ERROR !

## Factory default values

The default settings depend on the cable that is connected. It is possible to connect three different cables to the Proxima Star II e.g. a PSTN, an ISDN and a GSM cable.

Each cable has its own default settings.

#### General configuration parameters :

- no automatic answer (S0=0)
- hardware (RTS/CTS) flow control (&K3)
- DTR is present (&D2)
- DCD is following the carrier (&C1)
- no inactivity timer (S30=0)
- normal non verbose response (Q0V1)
- CONNECTxxxx = DTE speed (S95=0)

#### General PSTN parameters :

- DTMF dialing (T)
- automode with V.90 detection (+MS...)
- auto error corrections and data compression (\N3)
- data compression (%C3)

#### General GSM parameters :

- automatic modulation detection (+CBST...)
- RLP error correction (&Q5)
- no data compression (%C0)

#### General ISDN parameters :

Depends on the last entered S132 value

Use S132 to change the default ISDN B-channel protocol.

After an AT&F (factory reset command), the Proxima Star II will get the default values as described above. This command will not change register S132 !